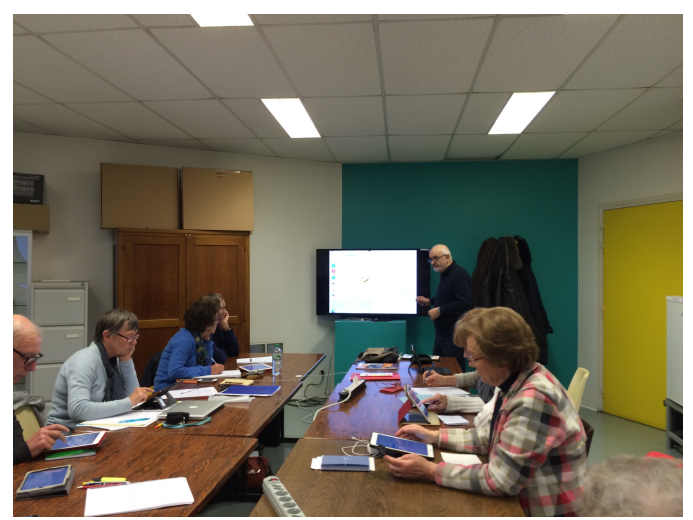

Atelier rapide du Cilac. S'INSCRIRE SUR FACEBOOK DE FAÇON CONFIDENTIELLE DEPUIS UN IPAD.

# RÉSUMÉ

L'objectif est de découvrir, rapidement, comment s'inscrire sur Facebook pour se connecter au Cilac sur Facebook depuis un iPad, en donnant un minimum d'informations lors de la création du compte Facebook.

Yves Cornil.

Document référencé sous la fiche pratique FP54.

http://www.cornil.com/abm/FP54-facebook-ipad.pdf

# Table des matières.

| Coup d'oeil rapide à Facebook.                                                              | 3        |
|---------------------------------------------------------------------------------------------|----------|
| Présentation très rapide de Facebook.                                                       | 3        |
| Objectifs de ce document                                                                    |          |
|                                                                                             |          |
| Inscription à Facebook.                                                                     | 4        |
| Connexion au Cilac                                                                          | 4        |
| 1. Connexion depuis un lien reçu dans un message                                            | 4        |
| 2. Suivre un lien vers le Cilac sur Facebook depuis le site Internet du Cilac               | 4        |
| Inscription à Facebook.                                                                     | 5        |
| Entrez le code de sécurité qui a été envoyé par Facebook à votre adresse de messagerie élec | ctro-    |
| nique                                                                                       | 7        |
| Connexion à Facebook via le navigateur ou via l'application Facebook pour iPad?             | 9        |
| Connexion depuis le navigateur Internet.                                                    | 9        |
| Obtenir l'application Facebook depuis l'App Store                                           | 9        |
| Utilisation de l'application Facebook sur l'iPad                                            |          |
| Connexion à Facebook et recherche du Cilac                                                  | 10       |
| Facebook peut vous solliciter à en faire plus                                               |          |
| Rejoindre le groupe Association club Cilac                                                  | 13       |
| Annuler une demande d'inscription comme membre                                              | 14       |
|                                                                                             |          |
| Utilisation de Facebook depuis l'iPad                                                       | 15       |
| Survol ranide du fonctionnement de Eacebook                                                 | 16       |
| Aimer une publication                                                                       | 16       |
| Ainer une publication.                                                                      | 10       |
| Qui uline:                                                                                  | 1/<br>10 |
| Qui mume me suive                                                                           | 10       |
| Qui u vu iu publicution:                                                                    | 20       |
| Afficher les commentaires                                                                   | 20       |
| Afficient les commentaires                                                                  | 20<br>20 |
| Corrigoz votro propro commentairo                                                           | 20<br>21 |
| Corrigez voire propre confinentarie                                                         |          |
| Publiel Sul la page uu cliac.                                                               |          |
| Qui est ceiui (ou ceile) qui u publie ?                                                     | 23       |
| Pour en savoir plus.                                                                        | 24       |
| Vous voulez en savoir encore plus?                                                          |          |
| Inscription sur Facebook depuis un Mac:                                                     |          |
| Pour en savoir plus sur Facebook:                                                           |          |
| Devoirs des membres                                                                         |          |
|                                                                                             |          |

# Coup d'oeil rapide à Facebook.

# Présentation très rapide de Facebook.

Facebook est un réseau social où vous pourrez :

- publier vos humeurs (bonnes ou très bonnes) sous forme de textes, photos, vidéos ;
- partager des extraits de sites Internet ;
- communiquer avec vos amis (au sens large).

Le cadre d'échanges pourra être :

votre cercle familial ;

- vos anciens collègues de travail, d'associations, etc.
- les groupes que vous suivez (ouverts, fermés, secrets, communautaires) ;
- le cercle *très large* des amis Facebook.

Facebook est un réseau social où :

- vous pourrez envoyer et recevoir des invitations pour devenir amis Facebook.
- En acceptant ou en refusant des invitations.
- Vous pourrez régler le niveau d'informations et de confidentialité sur vous et sur vos publications.
- Vous pourrez commenter vos diverses publications ainsi que celles de vos amis Facebook.

# **Objectifs de ce document.**

Vous pouvez vous inscrire sur Facebook et ne pas participer activement, mais profiter des publications des Internautes et en donnant un minimum d'informations vous concernant. C'est l'objectif de ce document pour vous connecter, en particulier, aux publications du Cilac sur Facebook depuis un iPad<sup>1</sup>.

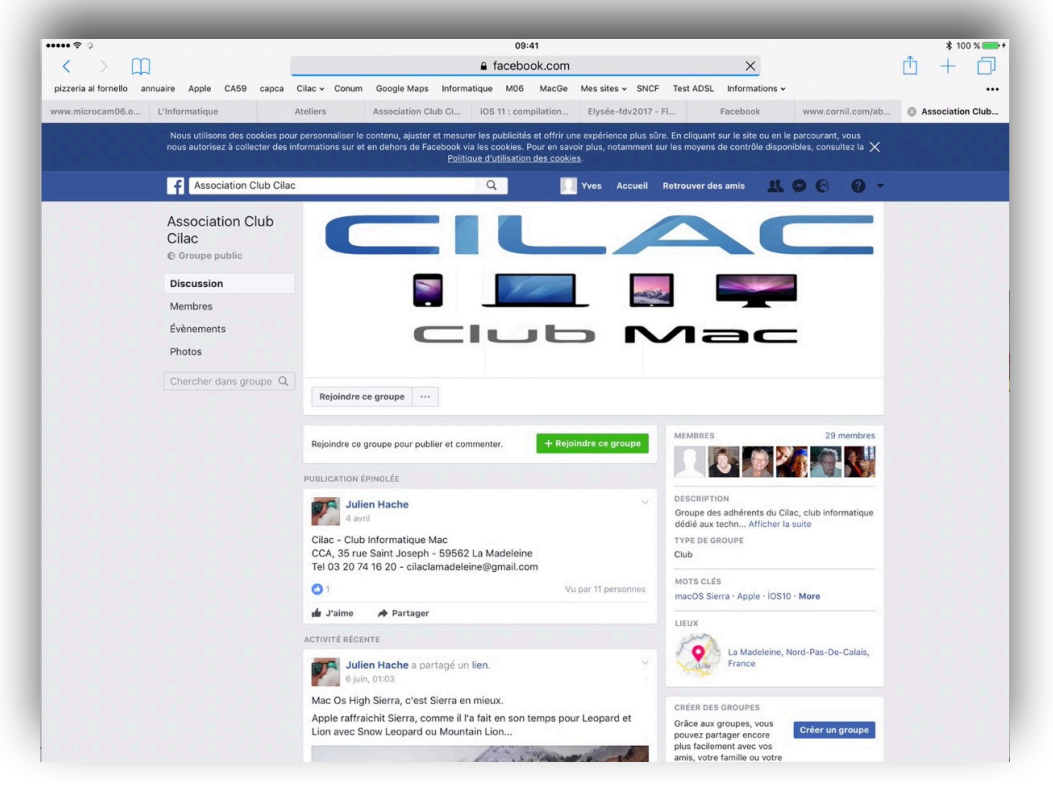

# www.facebook.com/groups/clubcilac/

<sup>&</sup>lt;sup>1</sup> Pour le Mac, reportez-vous à la FP 50. *S'inscrire sur Facebook de façon confidentielle depuis un iPad.* **3** 

# Inscription à Facebook.

# **Connexion au Cilac.**

Il y a 2 façons de se connecter, la première fois, au Site Facebook du Cilac :

- Depuis le lien Internet reçu dans un message;
- Directement depuis un navigateur Internet.

### **1.** Connexion depuis un lien reçu dans un message.

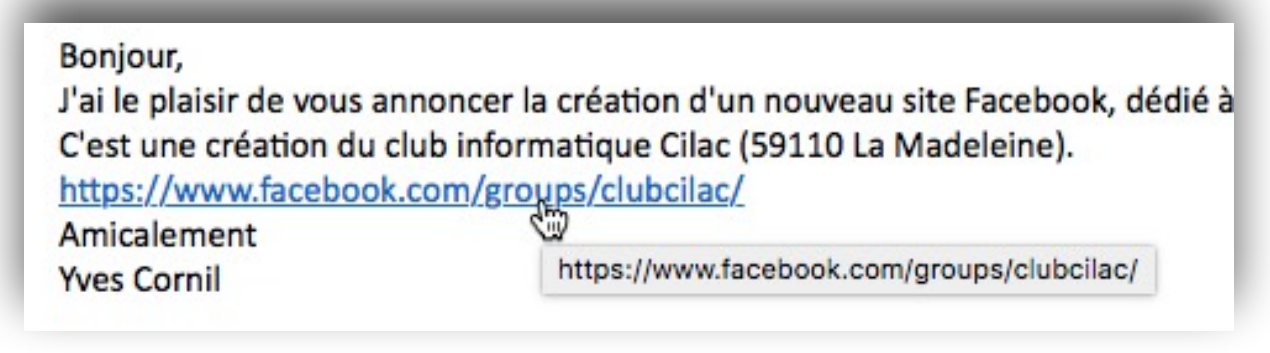

Le fait de toucher le lien lancera la connexion au site via le navigateur de votre iPad.

# **2. Suivre un lien vers le Cilac sur Facebook depuis le site Internet du Cilac.**

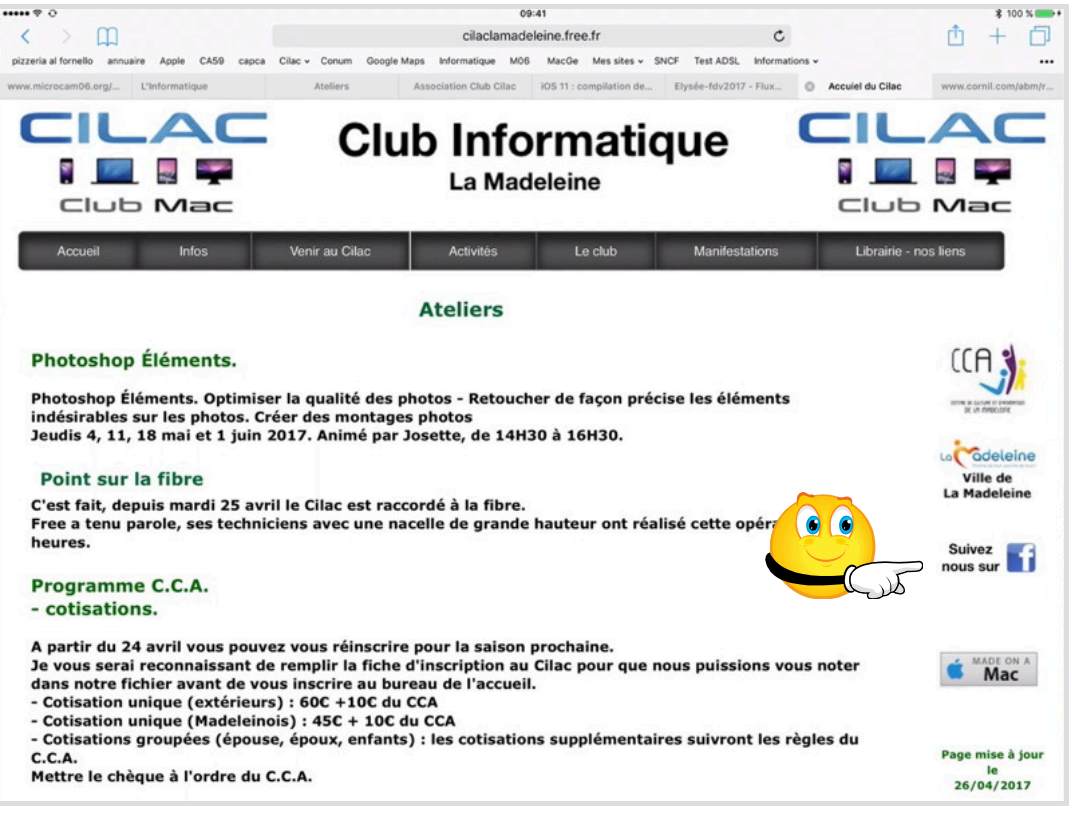

Depuis le site Internet du Cilac touchez suivez-nous sur

Suivez nous sur

Pour accéder au site Facebook du Cilac vous devez vous connecter ou vous inscrire à Facebook.

4 Les ateliers rapides du Cilac.

| ••••• 🕈 O                                      | 09:41                                         |                                           | \$ 100 % 🚥 f        |
|------------------------------------------------|-----------------------------------------------|-------------------------------------------|---------------------|
| < > m                                          | facebook.c                                    | om C                                      | Ů + Ď               |
| pizzeria al fornello annuaire Apple CA59 capca | Cilac - Conum Google Maps Informatique M06 Ma | cGe Mes sites ~ SNCF Test ADSL Informati  | ons ~ ***           |
| www.microcam06.org/ L'Informatique             | Ateliers Association Club Cilac iOS           | 11 : compilation de Elysée-fdv2017 - Flux | Se connecter à Face |
|                                                |                                               |                                           |                     |
| faceboo                                        |                                               |                                           |                     |
|                                                |                                               |                                           |                     |
|                                                |                                               |                                           |                     |
|                                                |                                               |                                           |                     |
|                                                | Vous devez yous connecter pour continuer.     |                                           |                     |
|                                                |                                               |                                           |                     |
|                                                |                                               |                                           |                     |
|                                                | Se connecter à Fa                             | cebook                                    |                     |
|                                                | Vous devez vous connecter                     | pour continuer.                           |                     |
|                                                | Adresso e-mail ou numéro d                    | le tél.                                   |                     |
|                                                | Mot de passe                                  |                                           |                     |
|                                                | Connexion                                     |                                           |                     |
|                                                | Informations de compte oubliées ? ·           | S'inscrire sur Facebook                   |                     |
|                                                |                                               |                                           |                     |

# Inscription à Facebook.

| pizzeria il forretto annuaire Apple CA59 capca<br>www.microcam/06.crg/ L'informatique | 0.41         1 000 block         1 000 block <td< th=""><th>facebook</th></td<> | facebook                |
|---------------------------------------------------------------------------------------|----------------------------------------------------------------------------------------------------|-------------------------|
| facebook                                                                              | ( BARAMA                                                                                                    | IUCEDOOR Inscription    |
|                                                                                       | Vous devez vous connecter pour continuer.                                                                                                    |                         |
|                                                                                       | Se connecter à Facebook                                                                                                    |                         |
|                                                                                       | Vera derez eraz connecter par centinue:<br>Arbesse e-mail due numbro de tall.                                                                                                    |                         |
|                                                                                       | Mail de parase<br>Concension<br>Internation de campte audites 7: S'incore taur Facetaine.                                                                                                    | S'inscrire sur Facebook |

Pour vous inscrire sur Facebook, touchez un des 2 liens (**Inscription** ou **s'inscrire sur Facebook**).

| Inscription                                                            |                                                                                                    | Inscript                                                                                                    | tion                                                                                                    |
|------------------------------------------------------------------------|----------------------------------------------------------------------------------------------------|----------------------------------------------------------------------------------------------------|----------------------------------------------------------------------------------------------------|
| C'est gratuit (e                                                       | t ça le restera toujours).                                                                                               | C'est gratuit (e                                                                                                    | et ça le restera toujours).                                                                                                    |
| Prénom                                                                 | Nom de famille                                                                                                    | Yves                                                                                                    | Cornilducilac                                                                                                    |
| Numéro de mobile ou e-mail                                             |                                                                                                    | cilac4@cornil.com                                                                                                    |                                                                                                    |
| Nouveau mot de passe                                                   |                                                                                                    | cilac4@cornil.co                                                                                                    | om                                                                                                    |
| Date de naissance                                                      | 9                                                                                                    |                                                                                                    | •••                                                                                                    |
| Jour Mois Hois Hois Hois Hois Hois Hois Hois H                         | Année de naissance ? Omme vous acceptez nos Conditions et otre Politique d'utilisation des Jtilisation des cookies. Vous | Femme      Femme      Femme | Pourquoi indiquer ma date<br>de naissance ?<br>Homme<br>h, vous acceptez nos Conditions et<br>notre Politique d'utilisation des |
| ourrez recevoir des notific<br>acebook et pouvez vous d<br>Inscription | ations par texto de la part de<br>lésabonner à tout moment.                                                              | données, y compris notre<br>pourrez recevoir des notifi<br>Facebook et pouvez vous<br>Inscription                                                                                                    | Utilisation des cookies. Vous<br>lications par texto de la part de<br>désabonner à tout moment.                                 |

Entrez les informations d'identification.

*Pour les tests, et bien que cela soit contraire aux règles d'utilisations de Facebook je n'ai pas rentré mon véritable nom, j'ai mis Yves Cornilducilac.* 

Par contre j'ai mis une adresse de messagerie existante qui servira pour la vérification lors de la création du compte; plus tard j'indiquerai que j'ai créé le compte à des fins de tests

*Pour bénéficier de tous les services de Facebook il faut donner une date de naissance adéquate (> à 13 ans).* 

Cliquez sur **Inscription**.

Nous demandons à tout le monde d'utiliser son vrai nom sur Facebook, celui que les amis utilisent au quotidien. En savoir plus sur nos règles applicables aux noms.

Utilisez votre vrai nom pour vous inscrire (extrait du règlement).

*Le nom réel est important; en tant qu'administrateur du site Facebook du Cilac je ne pourrai pas accepter pas les fausses identités (une exception a été faite pour Yves Cilac et Yves Cornilducilac, mais c'est à des fins de tests).* 

| f |                                                                                              |                                                 | Vves | Accueil |  |
|---|----------------------------------------------------------------------------------------------|-------------------------------------------------|------|---------|--|
|   |                                                                                              |                                                 |      |         |  |
|   | Entrez le code de votre e-mail                                                               |                                                 |      |         |  |
|   | Confirmez que cet e-mail vous appartient. Entr<br>cilac4@cornil.com. Mauvaise adresse e-mail | rez le code de l'e-mail envoyé à l'adresse<br>? |      |         |  |
|   | # # # # #                                                                                    |                                                 |      |         |  |
|   | Renvoyer l'e-mail                                                                            | Plus tard Continuer                             |      |         |  |

La procédure d'inscription est lancée, mais pas terminée; il faudra entrer le code que Facebook a envoyé à l'adresse qui a servi à votre inscription.

| Entrez le code de votre e-mail                              |                                                                                 |  |  |  |  |
|-------------------------------------------------------------|---------------------------------------------------------------------------------|--|--|--|--|
| Confirmez que cet e-mail vou<br>cilac4@cornil.com. Mauvaise | s appartient. Entrez le code de l'e-mail envoyé à l'adresse<br>adresse e-mail ? |  |  |  |  |
| H H H H H                                                   |                                                                                 |  |  |  |  |

# Entrez le code de sécurité qui a été envoyé par Facebook à votre adresse de messagerie électronique.

| ••••• | <b>7</b> 0        |          |                                                                                                    | 09:41 \$ 100 %                                                                                                    |  |  |  |
|-------|-------------------|----------|----------------------------------------------------------------------------------------------------|----------------------------------------------------------------------------------------------------|--|--|--|
|       | Boîtes            | Modifier | Réception Modifier                                                                                           |                                                                                                    |  |  |  |
|       | Toutes les boîtes | 6        | Facebook 21:13<br>25116 est votre code de confirmation Facebook<br>Bonjour Yves, Vous avez récemment créé un | De : Facebook ><br>À : Yves Cornilducilac > Masquer                                                                                                    |  |  |  |
|       | iCloud            | 1        | compte sur Facebook. Pour terminer votre ins                                                                 |                                                                                                    |  |  |  |
|       | Cornil.com        | 4        | Maison Cornil 21:06     Essai ipad     Envoyé de l'iPad Pro d'Yves via cornil.com                            | 25116 est votre code de confirmation Facebook                                                                                                    |  |  |  |
| 0     | Yves Free         |          |                                                                                                    |                                                                                                    |  |  |  |
|       | Cilactest         |          | <ul> <li>★ Maison Cornil 21:03</li> <li>Ø FW: Dès demain jusqu'à -50% en Avant-Premi</li> </ul>              | Action requise : confirmez votre compte Facebook                                                                                                    |  |  |  |
|       | Cilac4            | 1        | De : Vos avantages Printania<br><printemps@emails.printemps.com> Répondr</printemps@emails.printemps.com>    |                                                                                                    |  |  |  |
| *     | VIP               | (j) 1    | ★ Maison Cornil 19:13<br>essai                                                                               | Bonjour Yves,                                                                                                    |  |  |  |
| ۲     | P Avec drapeau    |          | essai                                                                                                    | Vous avez récemment créé un compte sur Facebook. Pour terminer votre inscription, veuill<br>confirmer votre compte.                                                                                                    |  |  |  |
| ICLC  | DUD               | 1 >      | ★ Maison Cornil 19:09<br>essai cilac4                                                                        | Confirmer votre compte                                                                                                    |  |  |  |
| COR   | NIL.COM           | 4 >      | Ce message est vide.                                                                                         |                                                                                                    |  |  |  |
| YVE   | S FREE            | >        | Online.net 19:05                                                                                             | Il pourra vous être demandé de saisir ce code de confirmation :                                                                                                    |  |  |  |
| CILA  | CTEST             | >        | Bienvenue !<br>Configurez Votre Compte Email Nous vous<br>souhaitons la bienvenue chez Online. Votre sol     | 25116                                                                                                    |  |  |  |
| CILA  | ILAC4 1           |          | Online.net 19:05                                                                                             | Pacebook vous permet de rester en contact avec tous vos amis. Une tois inscrit(e) sur Pacebook, vous<br>pouvez partager des photos, organiser des évènements et bien plus encore.                                                                                                    |  |  |  |
|       |                   |          | Welcome !<br>Configure Your Email Account Thanks for<br>signing up to the Online Web Hosting Platform        | Ce message a été envoyé à <b>citac4@cornit.com</b> . Si vous ne souhaitez plus recevoir ces messages de la part de Facebook, veuillez <b>vous<br/>désabonne</b> : Si vous n'avez pas créé de compte Facebook avec cotte adresse e-mail, <b>dites-le nous</b> .<br>Facebook, Inc., Attention: Community Support, 1 Hacker Way, Menio Park, CA 94025 |  |  |  |

| lac4@cornil.com. Mauvaise adresse e-mail ? | ?                   |
|--------------------------------------------|---------------------|
| # # # # #                                  |                     |
| envoyer l'e-mail                           | Plus tard Continuer |
| voyer l'e-mail                             | Plus tard Continue  |
|                                            |                     |
|                                            |                     |
| our Yves,                                  |                     |

*Cliquez sur Entrez le code et saisissez le code que vous avez reçu et cliquez sur OK.* 

*Vous pouvez aussi confirmer votre compte, directement, depuis le message reçu.* 

Votre compte est créé et seuls votre prénom, votre nom, votre date de naissance et une adresse de messagerie sont connus de Facebook; aucunes autres informations ne sont (actuellement) pas disponibles.

Rappelons que ce document a pour but de vous inscrire à Facebook, de façon confidentielle pour visiter et participer (je l'espère) à la vie du Cilac, de façon interactive sur Internet.

Le site Facebook du Cilac ne remplace pas le site officiel du club où vous trouverez d'autres informations très utiles, en particulier la lettre d'informations ainsi que le détail des ateliers.

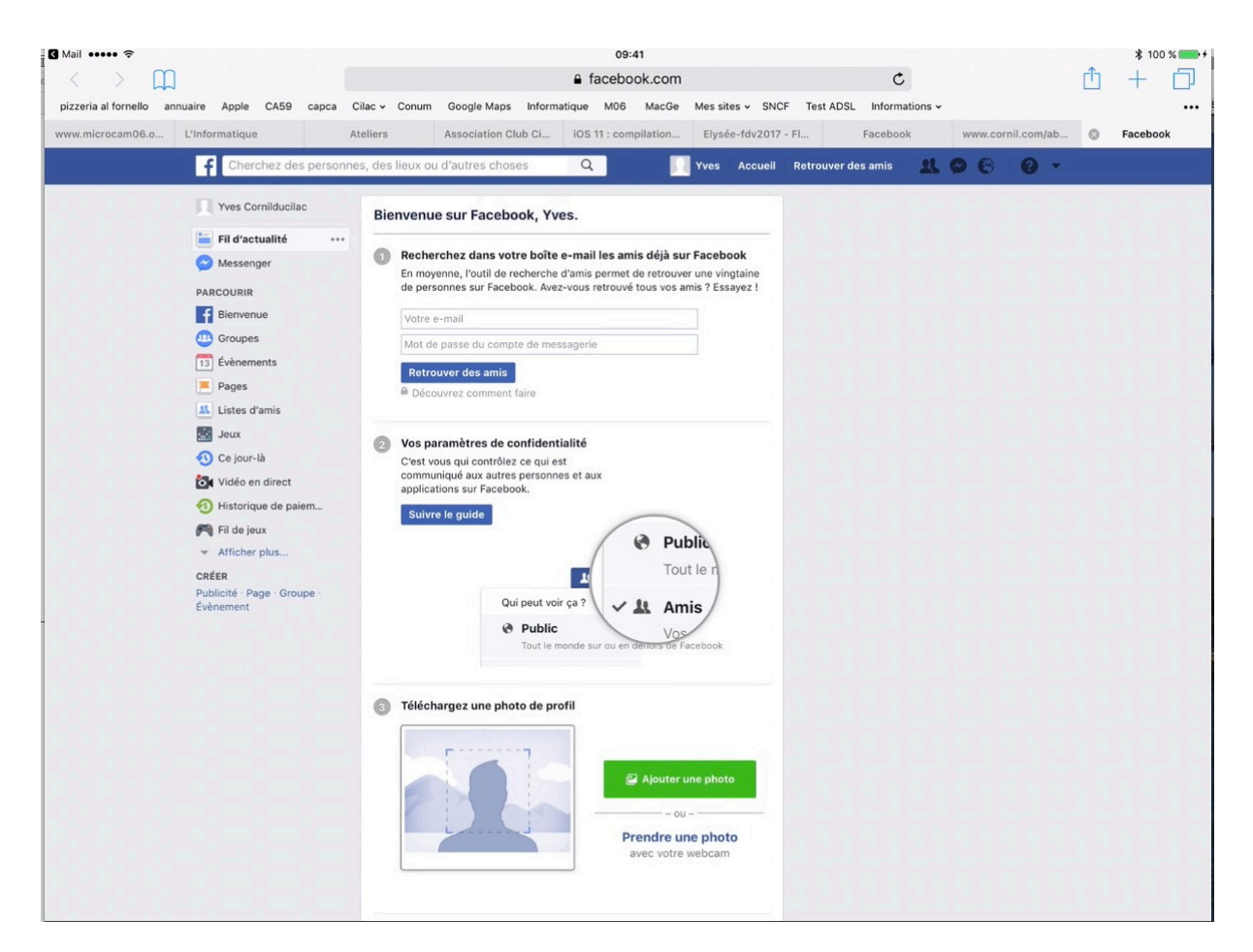

L'inscription à Facebook a été validée et une première page s'affiche, ici depuis le navigateur Internet de l'iPad.

| Die | ivenue sui racebook, ives.                                                                                                    | Dans cette pre-                                                         |
|-----|----------------------------------------------------------------------------------------------------|-------------------------------------------------------------------------|
| 0   | Recherchez dans votre boîte e-mail les amis déjà sur Facebook<br>En moyenne, l'outil de recherche d'amis permet de retrouver une vingtaine<br>de personnes sur Facebook. Avez-vous retrouvé tous vos amis ? Essayez ! | mière page Face-<br>book vous pro-<br>pose de retrouver<br>des amis sur |
|     | Votre e-mail                                                                                                    | Facebook; nous<br>ignorerons cette                                      |
|     | Mot de passe du compte de messagerie                                                                                                    | étape, pour l'in-                                                       |
|     | Retrouver des amis                                                                                                    | stant.                                                                  |
|     | Découvrez comment faire                                                                                                    |                                                                         |

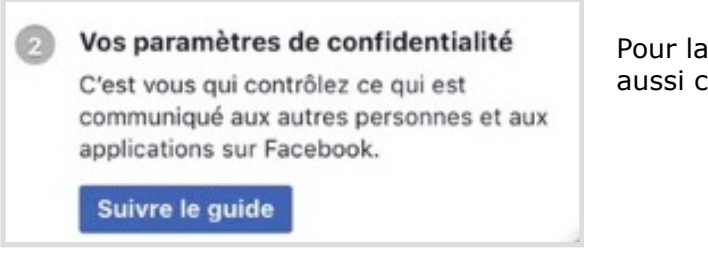

Pour la confidentialité, nous ignorerons aussi cette étape, pour l'instant.

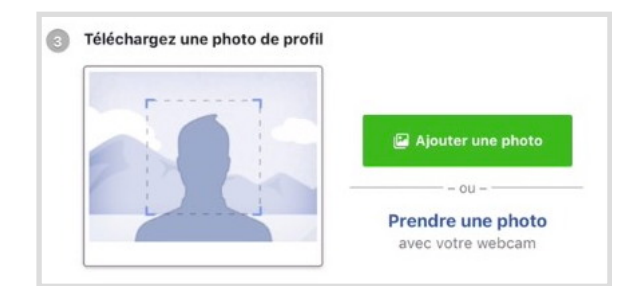

Pour la photo, là aussi, ce sera pour plus tard.

Rappelons que l'objectif de ce document est de se créer un compte Facebook en donnant un minimum d'informations et pour se connecter, prioritairement sur les pages du Cilac sur Facebook.

# Connexion à Facebook via le navigateur ou via l'application Facebook pour iPad?

Sur l'iPad il est préférable de se connecter à Facebook depuis l'application dédiée plutôt que depuis le navigateur (généralement Safari).

# **Connexion depuis le navigateur Internet.**

| C         C         C |                                      | Vous devez vous connecter pour continuer.                   |
|----------------------------------------------------------------------------------------------------|--------------------------------------|-------------------------------------------------------------|
| Club Informatique                                                                                                    |                                      | Se connecter à Facebook                                     |
| Ateliers                                                                                                    |                                      | Vous devez vous connecter pour continuer.                   |
| Photoshop Éléments.                                                                                                    | (CA 🔥                                |                                                             |
| Photoshop Éléments. Optimiser la qualité des photos - Retoucher de façon précise les éléments<br>indésirables sur les photos. Créer des montages photos<br>Jeudis 4, 11, 18 mai et 1 juin 2017. Aminé par Josette, de 14130 à 16430.                                                                                                    |                                      | Adresse e-mail ou numéro de tél.                            |
| Point sur la fibre                                                                                                    | Ville de                             |                                                             |
| C'est fait, depuis mardi 25 avril le Cilac est raccordé à la fibre.<br>Free a tenu parole, ses techniciens avec une nacelle de grande hauteur ont réalisé cette opération en 2                                                                                                    | La Madeleine                         | Mot de passe                                                |
| heures.                                                                                                    | Suivez                               |                                                             |
| Programme C.C.A.<br>- cotisations.                                                                                                    |                                      | Connexion                                                   |
| A partir du 24 avril vous pouvez vous réinscrine pour la saison prochaine.<br>Je vous serai reconnaissant de remplir la fiche d'inscriptiona su Cline pour que nous puissions vous noter<br>dans notre fichier avant de vous inscrire au bureau de l'accueil.<br>- Coltisation unique (estrélieura): 56C + 10C du CCA                                                                                                    | MARC ON A                            | Informations de compte oubliées ? : S'inscrire sur Facebook |
| - Octivations roupées (pouse, époux, enfants) : les cotisations supplémentaires suivront les règles du<br>C.C.A.<br>Mettre le chèque à l'ordre du C.C.A.                                                                                                    | Page mise à jour<br>le<br>26/04/2017 |                                                             |

*Vous pouvez vous connecter aux pages Facebook du Cilac depuis un lien (du site du Cilac, par exemple) et il faudra donner votre identifiant (adresse de messagerie choisie lors de la création de votre compte Facebook) et le mot de passe associé. Une fois connecté vous pourrez naviguer sur Facebook.* 

# **Obtenir l'application Facebook depuis l'App Store.**

| <b>₹</b> \$ |                                                                                                    | 21                     | 10                                           |                                                                                                    |                                       | ∦ 23 % I |
|-------------|----------------------------------------------------------------------------------------------------|------------------------|----------------------------------------------|----------------------------------------------------------------------------------------------------|---------------------------------------|----------|
|             | Juste l'iPad • Payant •                                                                                                    | Toutes catégories *    | Par pertinence •                             | Tous les âges ▼                                                                                                    | Q facebook                            | 0        |
| f           | Facebook<br>Facebook, Inc.<br>★★★☆☆ (177)                                                                                                    | Messeng<br>Facebook,   | er<br>Inc. <sup>+</sup> OUVRIR               | Ge<br>de<br>Fac                                                                                                    | stionnaire<br>Pages Fa<br>ebook, Inc. | BTENIR   |
| inclut l    | "app pour Apple TV                                                                                                    | Inclut l'app pour Appl | e Watch<br>Say t better with <b>Stickers</b> |                                                                                                    |                                       |          |
|             | Name state i se updation<br>l'entre entre en |                        |                                              | Compared and a second and a second and |                                       |          |
| 4           | have the second second se                                                                                                    |                        |                                              |                                                                                                    |                                       |          |

Allez sur l'App Store et obtenez (gratuit) Facebook et installez-le sur votre iPad.

# Utilisation de l'application Facebook sur l'iPad.

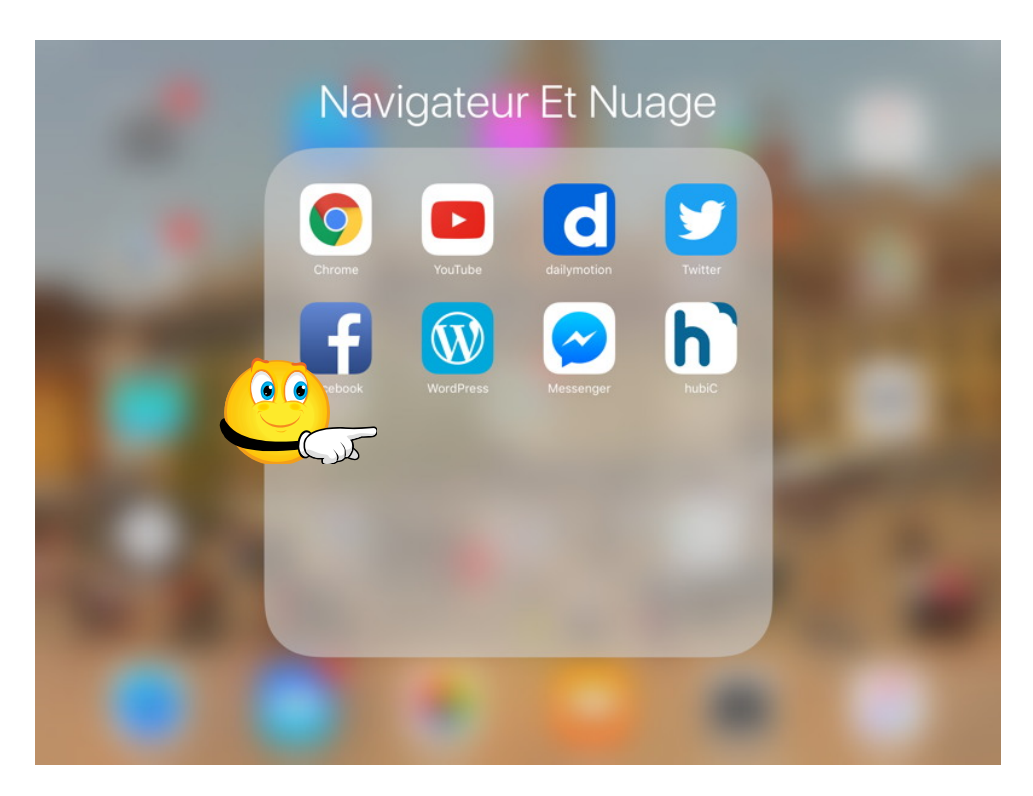

L'application Facebook a été installée dans le dossier Navigateur Et Nuage; pour lancer facebook je touche son icône.

# **Connexion à Facebook et recherche du Cilac.**

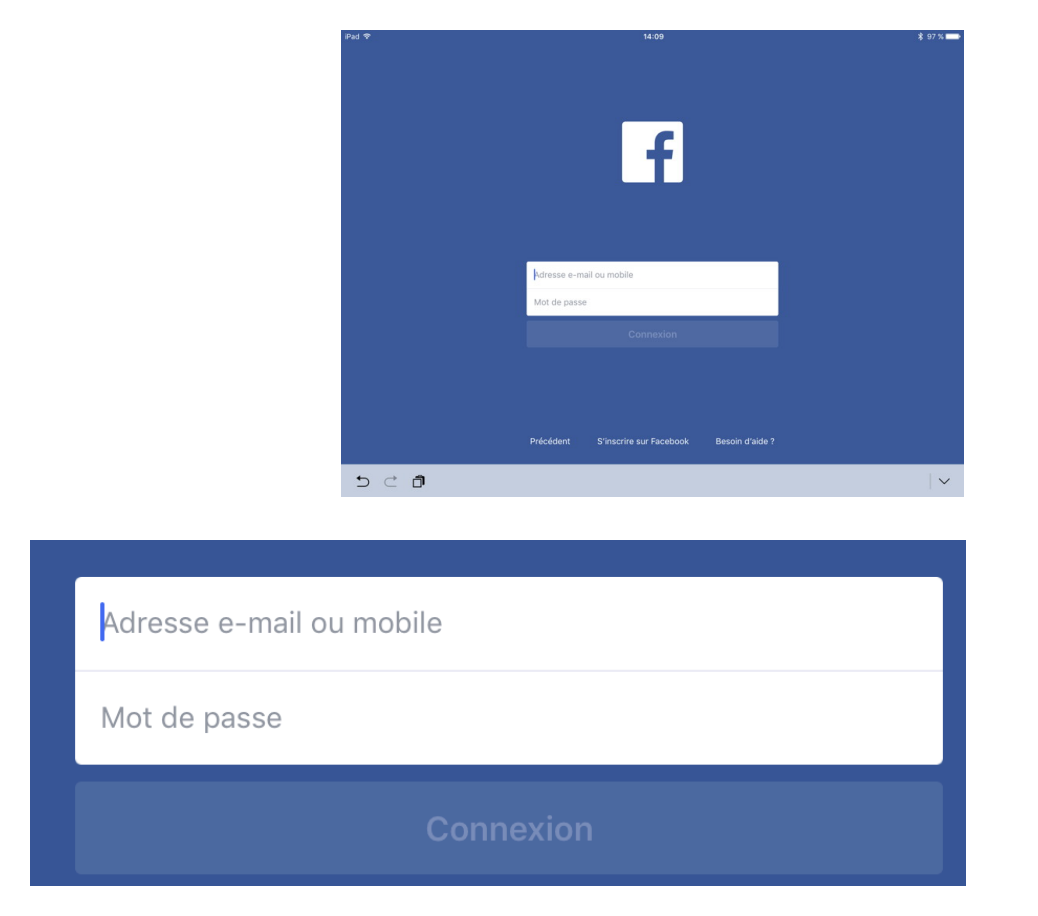

Entrez l'adresse e-mail correspondant à votre compte Facebook.

#### 10 Les ateliers rapides du Cilac.

Après vous être connecté à Facebook, entrez club cilac dans la zone recherche.

| iPad 🗢        | 14:10                                                                                      |      | ¥ 97 % 💴                  |
|---------------|--------------------------------------------------------------------------------------------|------|---------------------------|
|               | Q, club                                                                                    | 8    | 📃 Yves 🗸                  |
|               | Association Club Cilac<br>32 membres                                                       |      | icebook au Cilac, 21 juin |
| Exprimez-vous | Club Micronet<br>Vincennes                                                                 |      |                           |
| 🗹 Statut      | Club de Gym Euralille<br>166 centre commercial Euralille, 59777 Lille - Salle de sport     | ı    | ercher 🌣                  |
| FI            | Portail Clubim<br>Agence immobilière                                                       | 7.   |                           |
|               | Domyos Club Marcq en Baroeul O<br>1 allée des Olympiades, 59700 Marcq-en-Barœul - Salle de | i de | 1                         |
|               | Club Africain O<br>Tunis · Équipe sportive · 1 516 806 personnes aiment                    | , de |                           |
|               | Q Afficher plus de résultats                                                               |      |                           |
|               |                                                                                            |      |                           |

Facebook propose plusieurs association ou club. Le Cilac est connu sur Facebook par « association club cilac ».

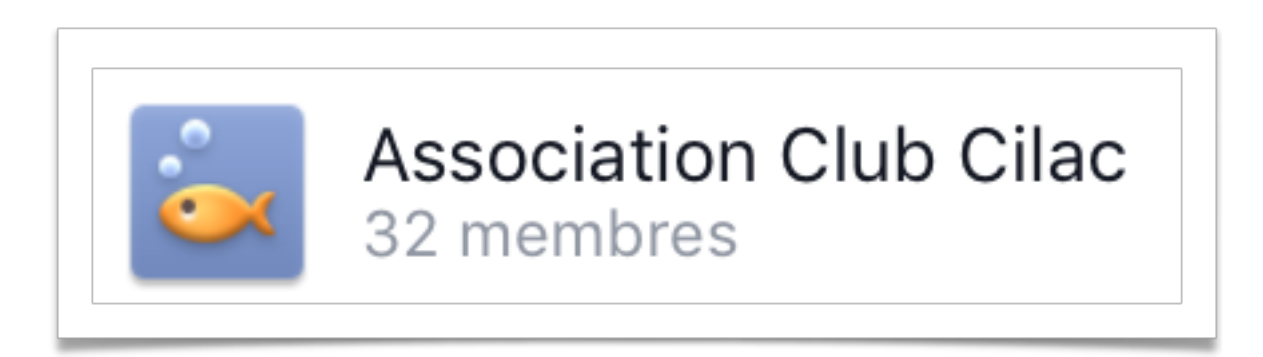

Le compte Facebook est un groupe public ; c'est-à-dire qu'il peut être vu par tous les internautes, mais seuls les abonnés peuvent participer à la vie du groupe Facebook, c'està-dire apporter des commentaires à des publications ou publier leurs propres articles pour les partager avec les internautes de passage (potentiels futurs adhérents ?), ou les abonnés.

Les abonnés sont généralement des adhérents du Cilac, ou des contacts actifs dans le monde Apple; ce sont les administrateurs du site Facebook du Cilac qui gèrent les abonnements.

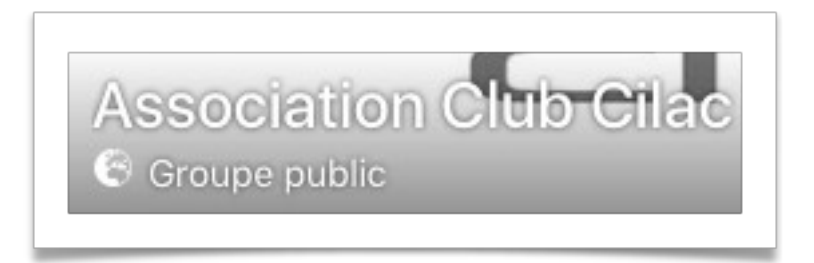

# www.facebook.com/groups/clubcilac/

C'est le lien pour suivre le Cilac depuis le site Internet du Cilac (a été fait par Jean-Pierre).

# Facebook peut vous solliciter à en faire plus.

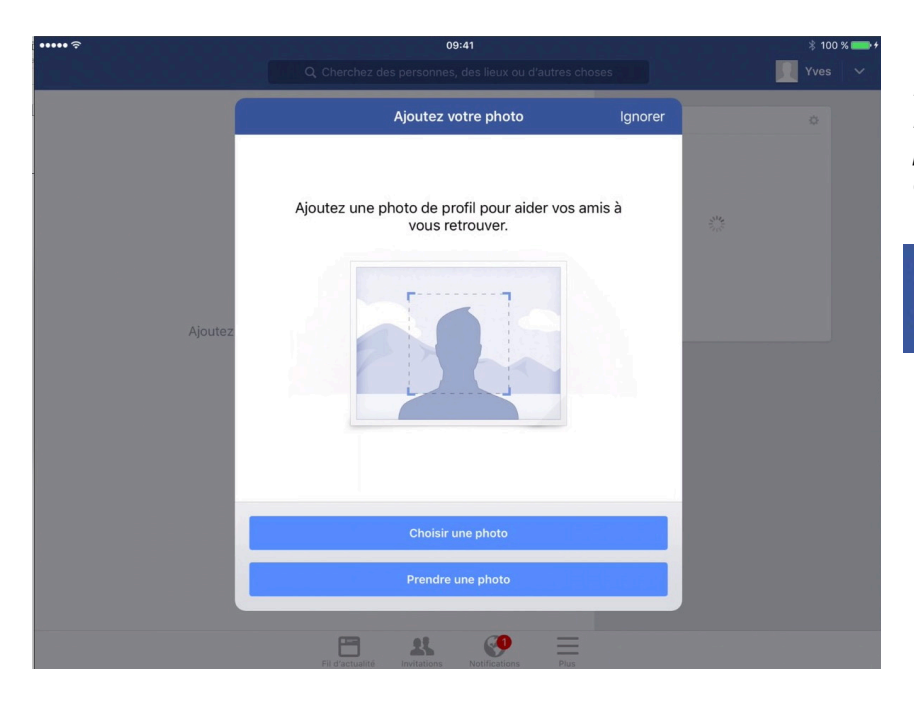

Facebook peut vous solliciter pour ajouter une photos; ignorez cette demande.

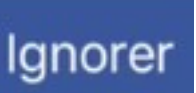

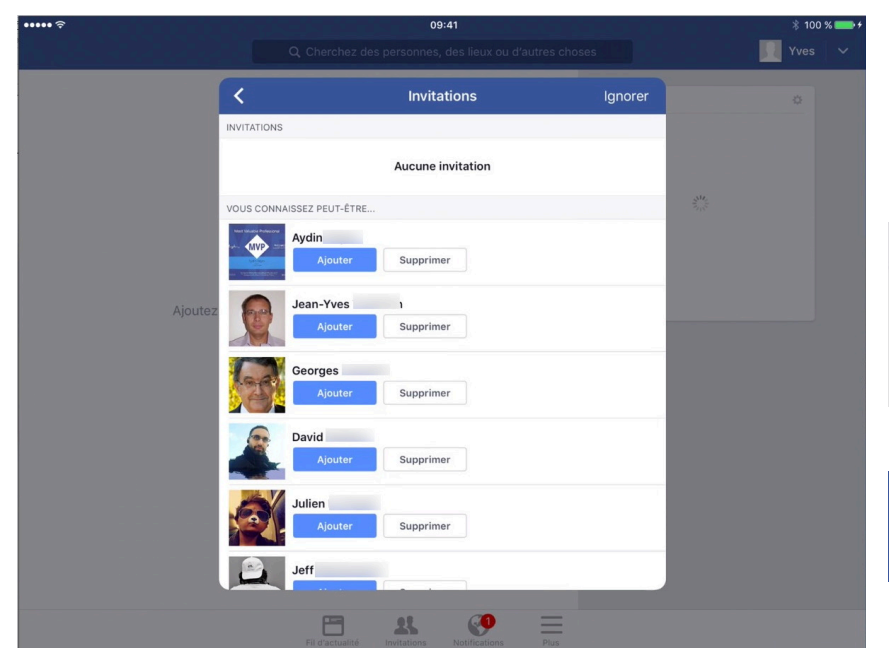

Facebook peut vous solliciter pour ajouter des amis; ignorer cette demande.

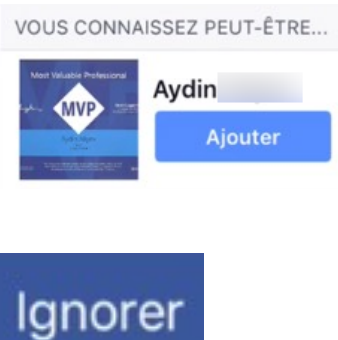

# **Rejoindre le groupe Association club Cilac.**

Devenir membre du site Facebook est un avantage des adhérents du Cilac, mais après avoir été accepté par un des administrateurs<sup>2</sup> du site Facebook.

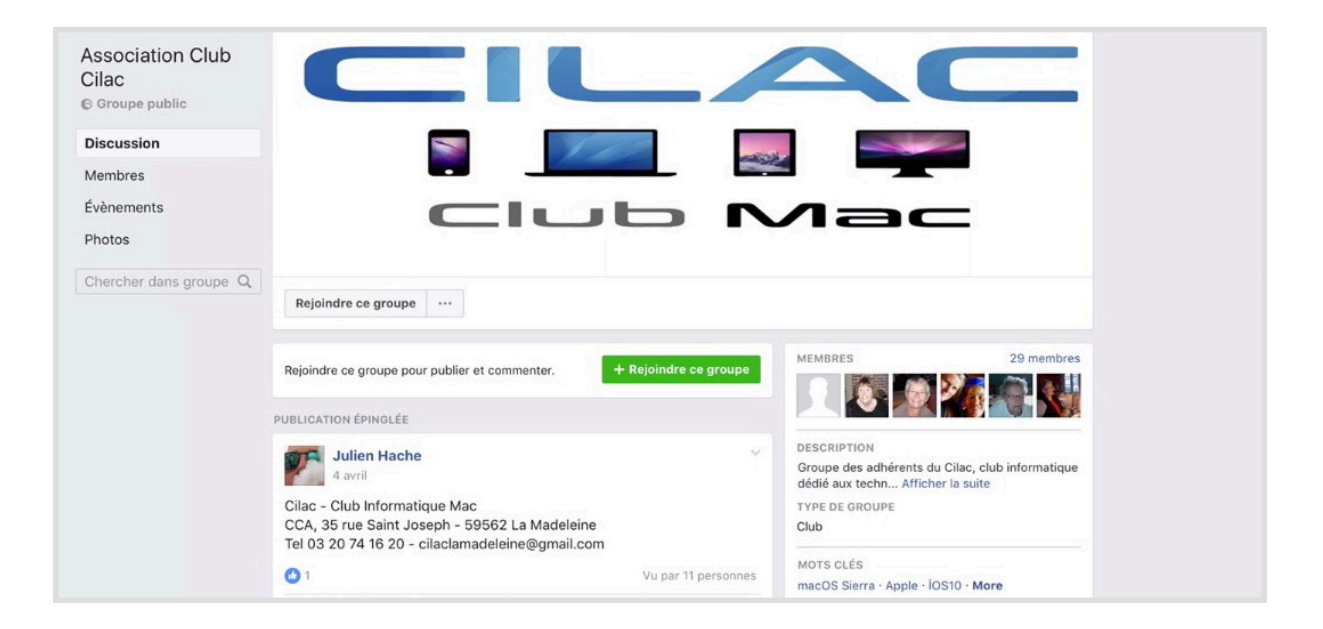

Touchez un des deux boutons **Rejoindre ce groupe**.

| Rejoindre ce groupe                                                         | - Rejoindre ce groupe                                                                                           |
|-----------------------------------------------------------------------------|----------------------------------------------------------------------------------------------------|
|                                                                             | Лас                                                                                                    |
| En attente 👻 \cdots                                                         |                                                                                                    |
| Rejoindre ce groupe pour publier et commenter.                              | MEMBRES 29 membres                                                                                              |
| Suggestions de groupes                                                      | DESCRIPTION                                                                                                    |
| Vos courses<br>a domicile t<br>spice se se se se se se se se se se se se se | Groupe des adhérents du Cilac, club informatique<br>dédié aux techn Afficher la suite<br>TYPE DE GROUPE<br>Club |
|                                                                             | MOTS CLÉS                                                                                                    |

La demande a été envoyée; elle est en attente.

<sup>&</sup>lt;sup>2</sup> Les administrateurs sont Julien, Jean-Pierre et Yves.

# Annuler une demande d'inscription comme membre.

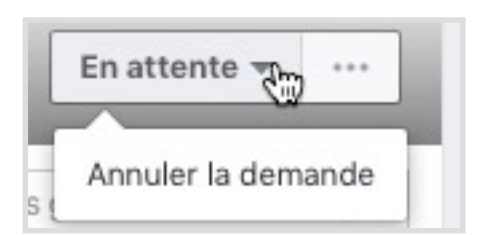

Vous pouvez annuler votre demande en touchant le bouton **En attente** > **Annuler la demande**.

Utilisation de Facebook depuis l'iPad.

# F facebook.

# Survol rapide du fonctionnement de Facebook.

# Aimer une publication.

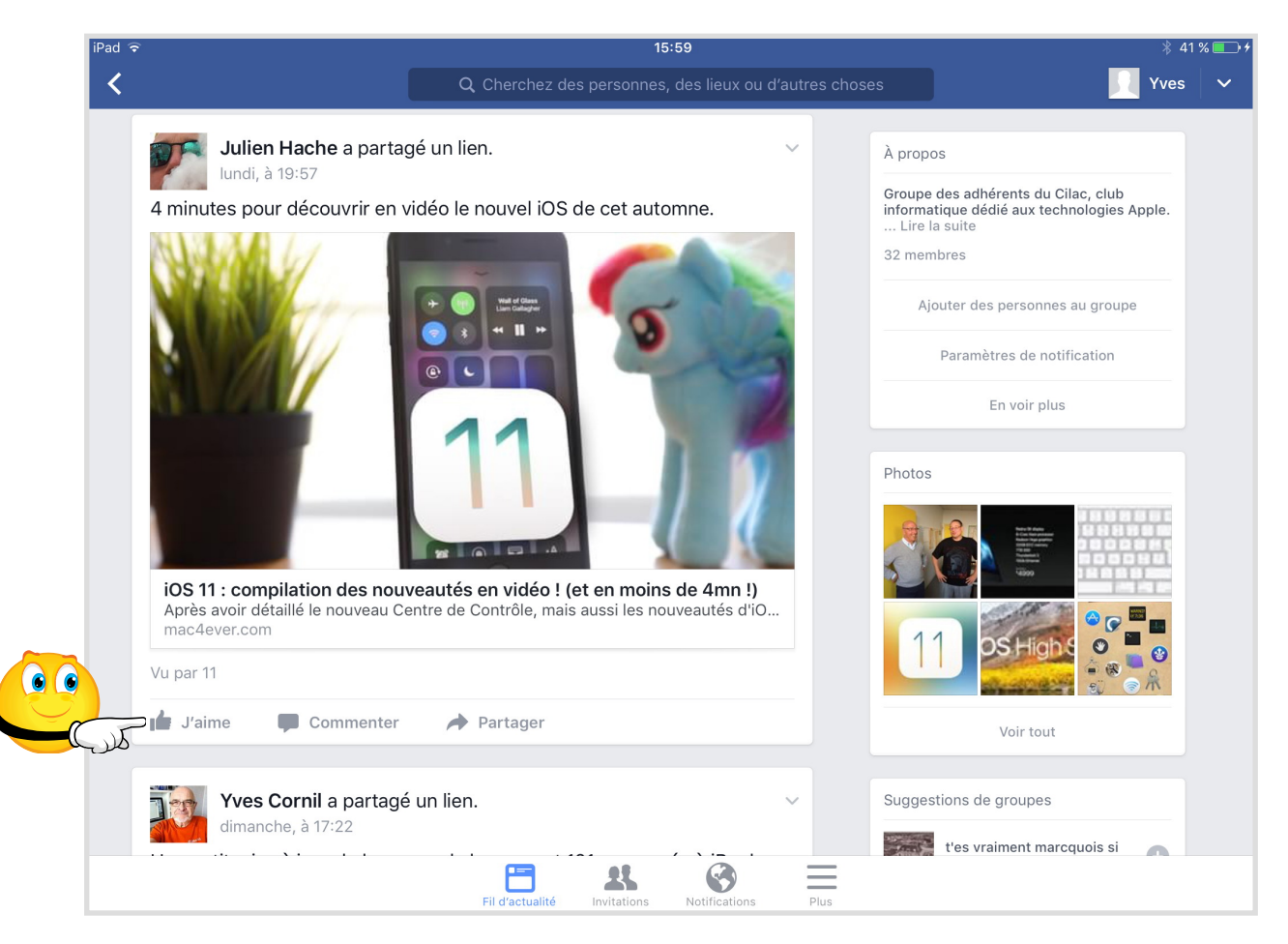

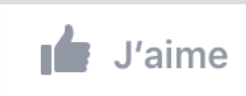

*Un article vous a plût, vous pouvez l'aimer (like in English); touchez j'aime.* 

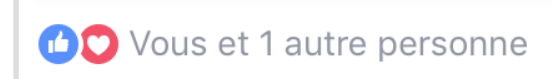

*Vous aimez la publication, ainsi qu'une autre personne.* 

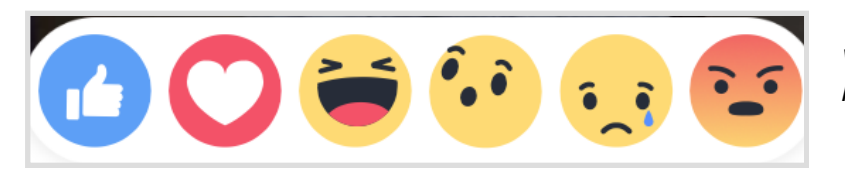

*Vous pouvez ajouter un smiley en plus.* 

# Qui aime?

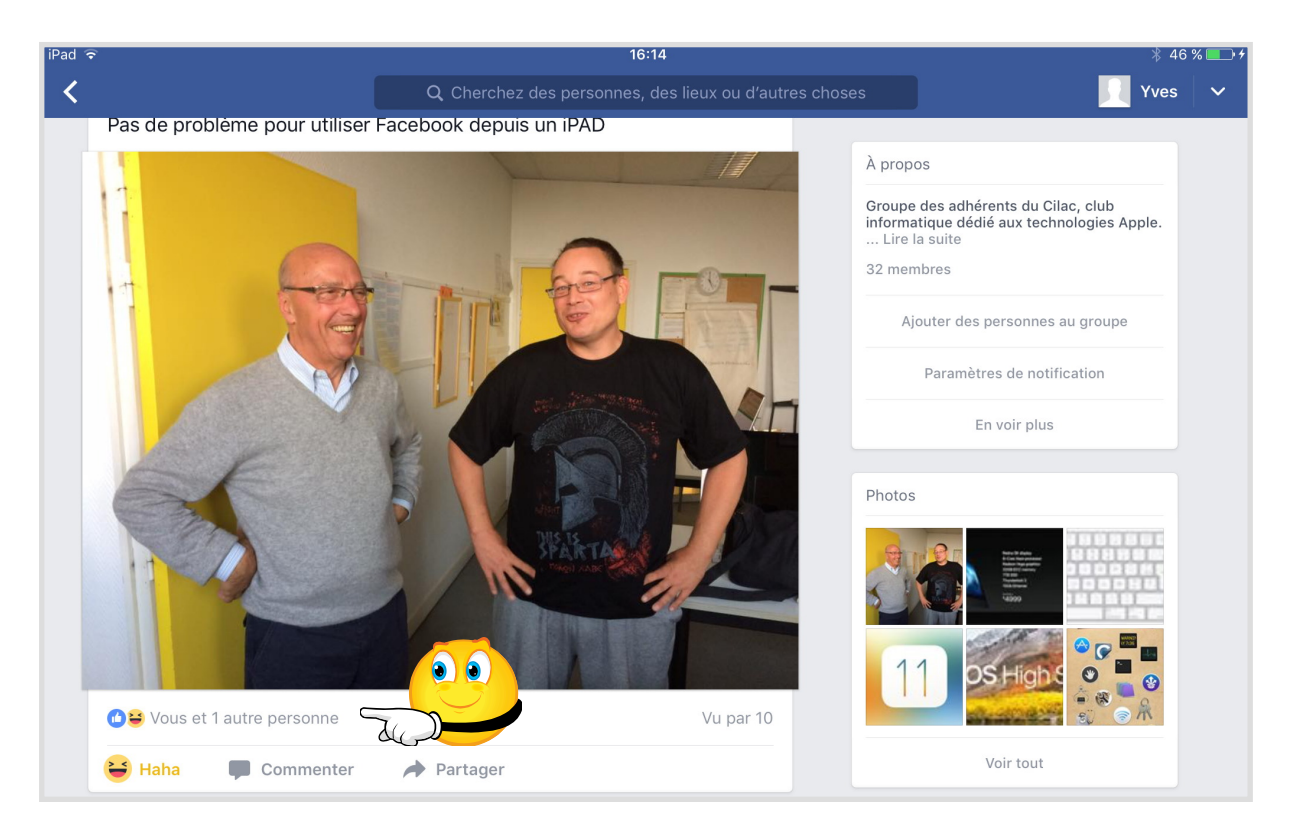

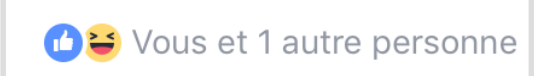

Pour connaître les personnes qui aiment l'article, touchez le lien **vous et une autre personne.** 

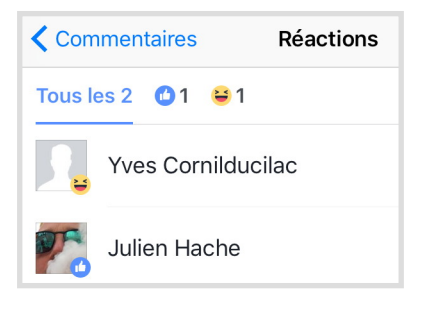

*2 personnes aiment l'article: Yves (avec un smiley en plus) et Julien.* 

# Qui m'aime me suive.

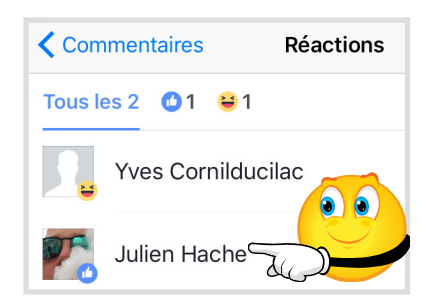

Julien aime l'article; pour voir son site Facebook, touchez son nom.

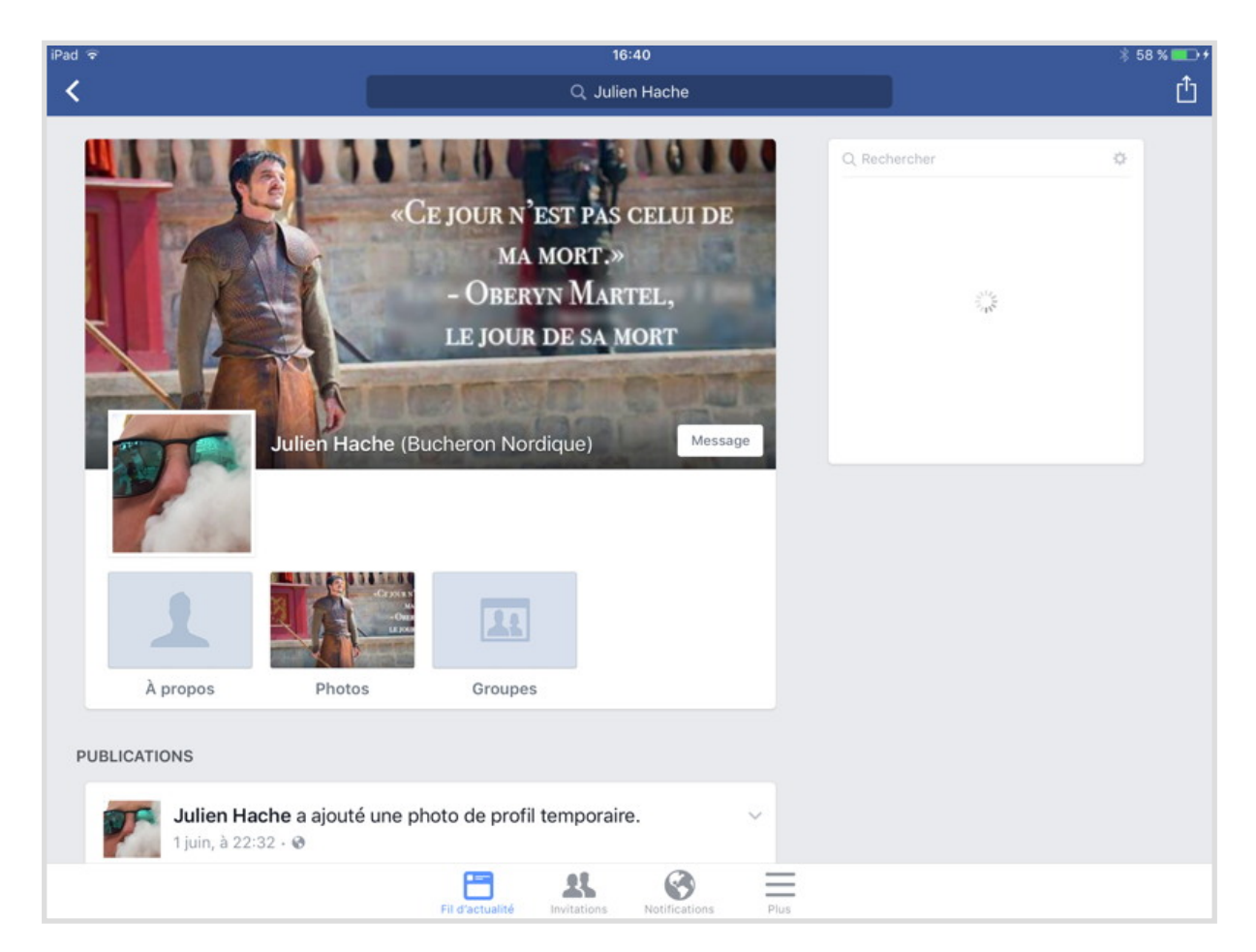

Les pages Facebook de Julien.

# Qui a vu la publication?

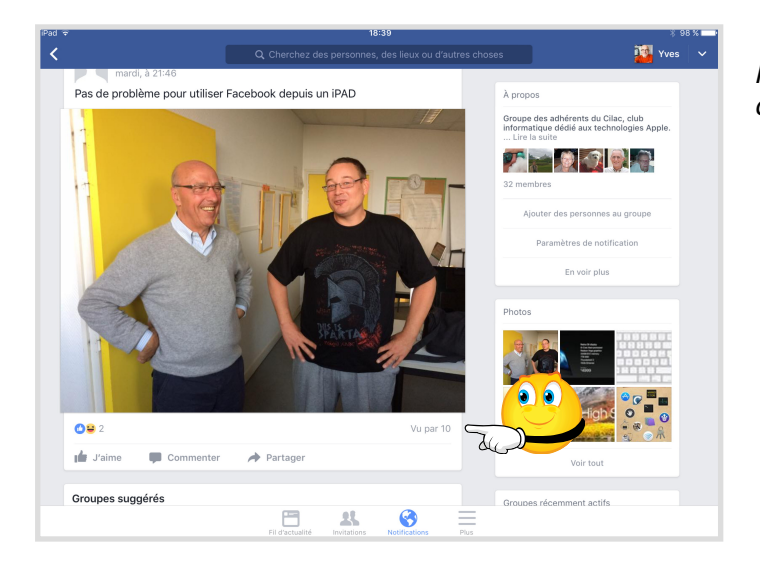

*Pour voir qui a vu la publication touchez le lien vu par...* 

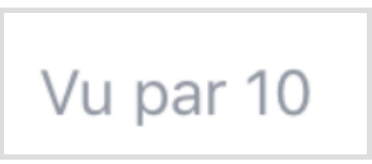

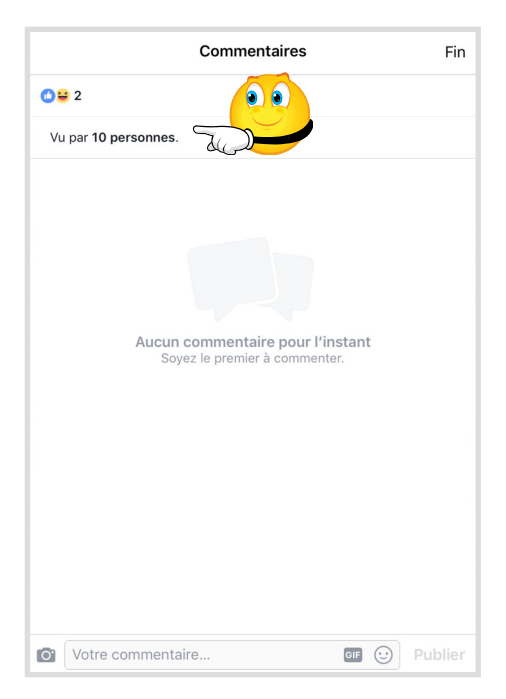

Facebook affiche une fenêtre de commentaires (aucun commentaire pour l'instant), avec en haut à gauche le nombre de « liked » et en dessous le nombre de personnes qui ont vu la publication. Touchez le lien Vu par 10 personnes.

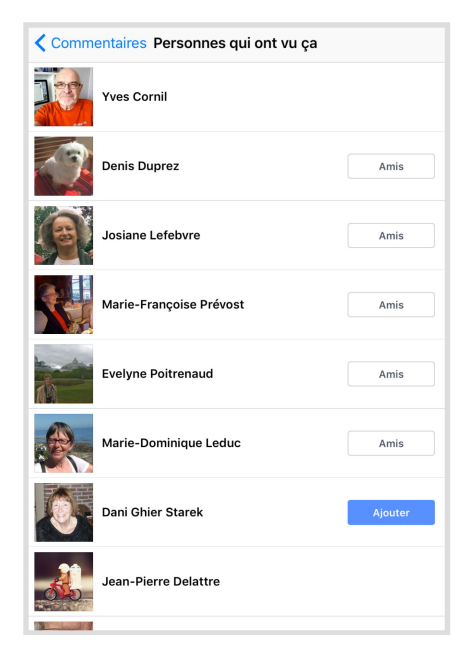

Facebook affiche une nouvelle fenêtre avec les Personnes qui ont vu ça.

### Les commentaires.

# Afficher les commentaires.

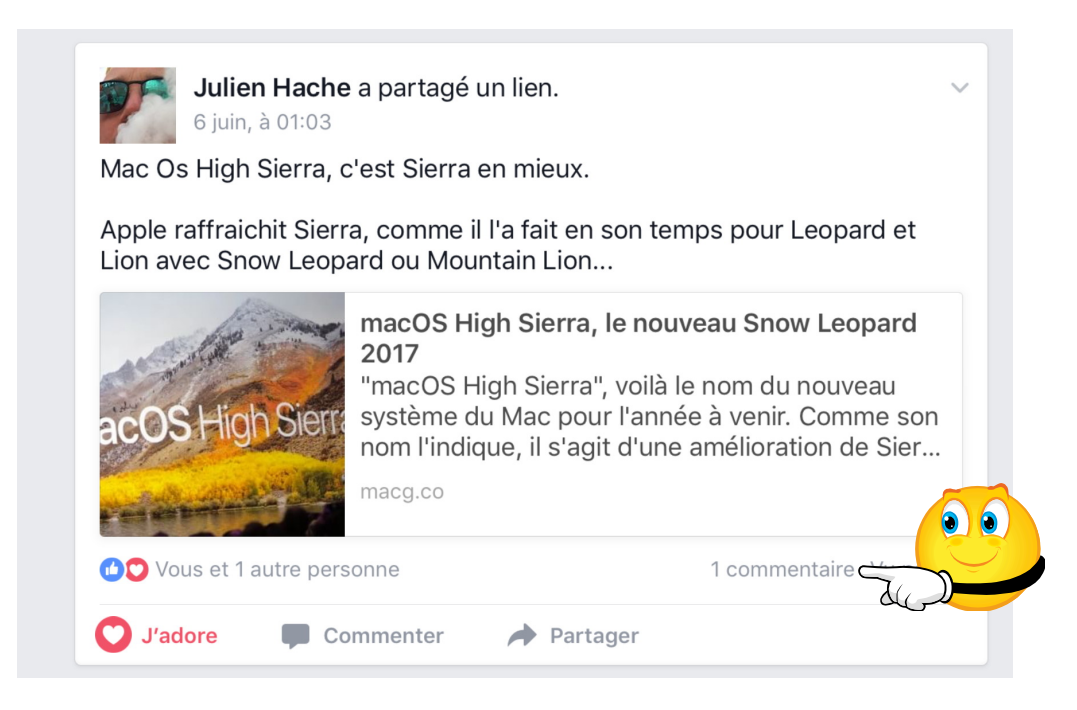

Pour lire les commentaires, touchez le lien commentaire.

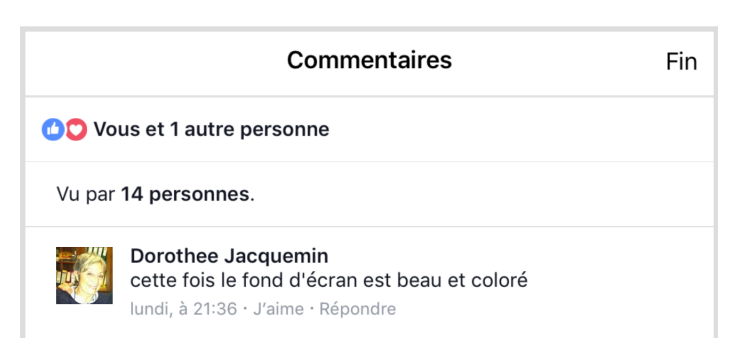

Dorothée a ajouté un commentaire.

Vous pouvez amener votre grain de sel en commentant le commentaire (touchez **Répondre**).

# Répondre à un commentaire.

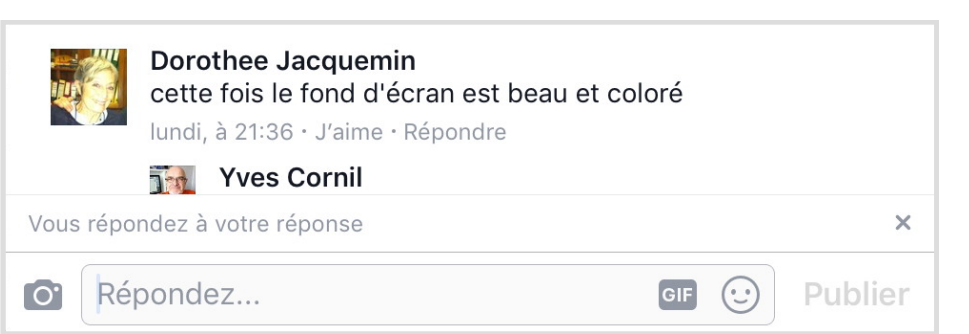

Après avoir touché le lien Répondre, entrez votre commentaire dans la zone **Répondez...** 

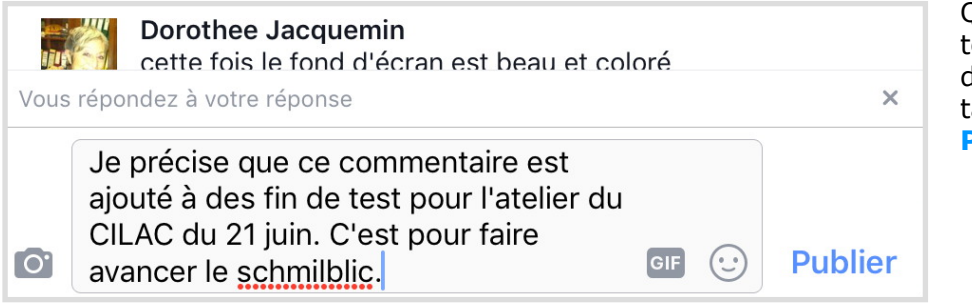

Quand vous avez terminé la saisie de votre commentaire, touchez **Publier**.

# Corrigez votre propre commentaire.

|                                         |                                                                                                    | Yves Cornil         Je précise que ce commentaire est ajouté à des fin de test pour l'atelier du CILAC du 21 juin. C'est pour faire avancer le schmilble         Modifier         Copier         Supprimer | Vous vous êtes<br>aperçu d'une<br>faute de frappe<br>dans le commen-<br>taire que vous<br>avez saisi; pas de<br>panique vous<br>pouvez le modi-<br>fier.<br>Touchez le texte<br>et touchez Modi-<br>fier dans la boîte<br>de dialogue. |
|-----------------------------------------|----------------------------------------------------------------------------------------------------|----------------------------------------------------------------------------------------------------|----------------------------------------------------------------------------------------------------|
| <b>Commentaires</b><br>de fond d'écran. |                                                                                                    | Modifiez le texte<br>et touchez ac-<br>tualiser.                                                                                                    |                                                                                                    |
|                                         | Je précise que ce commentaire est ajouté à des fin<br>de test pour l'atelier du CILAC du 21 juin. C'est pour<br>faire avancer le "Schmilblick". |                                                                                                    |                                                                                                    |

Annuler

Actualiser C

# Publier sur la page du Cilac.

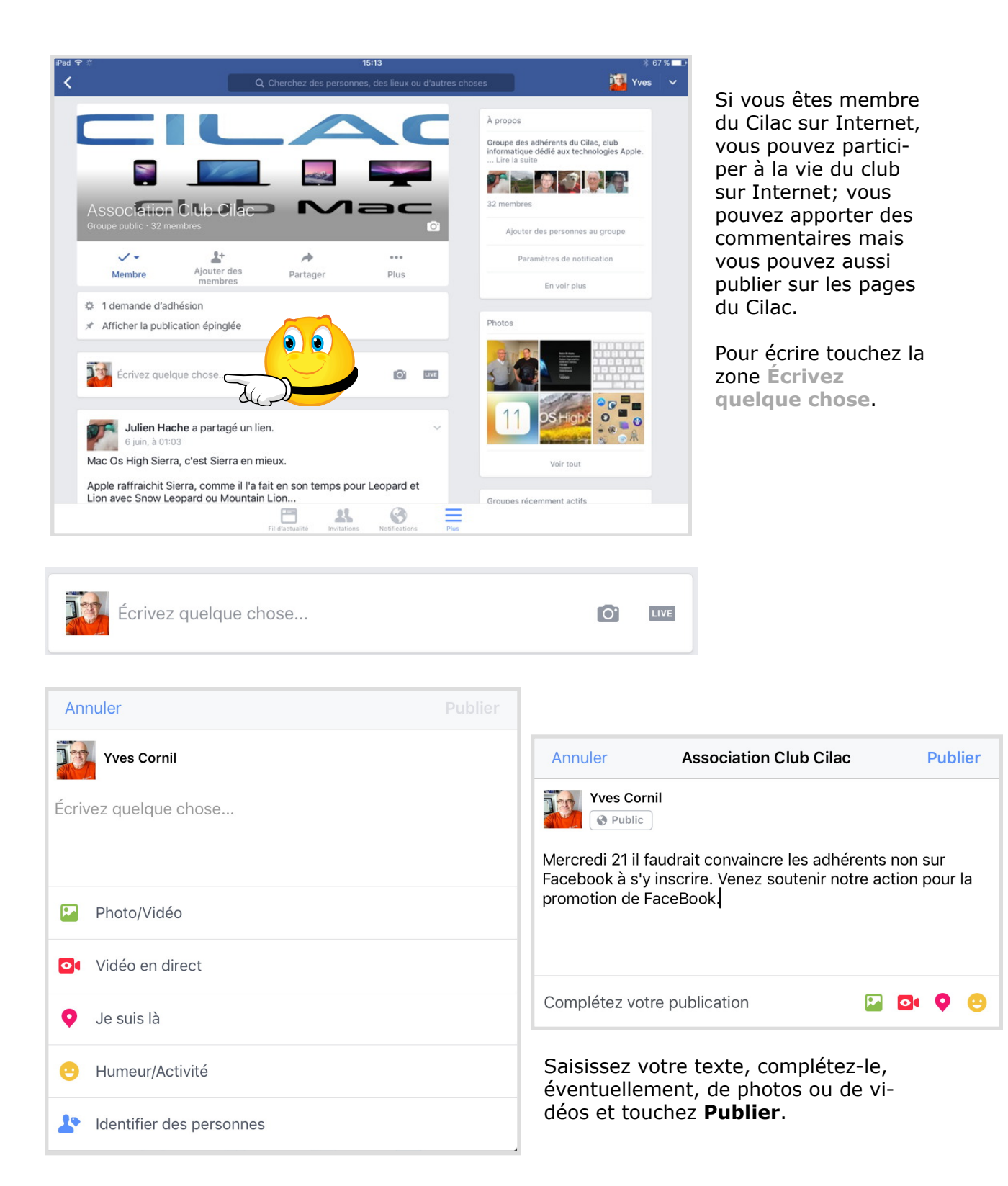

# Qui est celui (ou celle) qui a publié ?

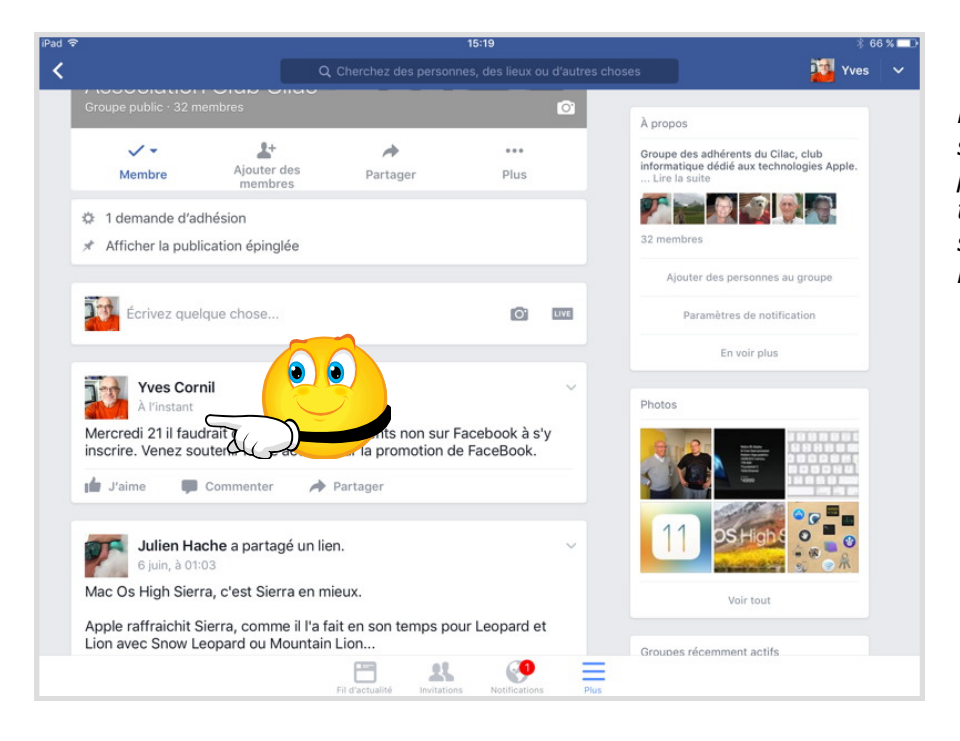

Pour en savoir plus sur la personne qui a publié un article, touchez son nom ou son image (si disponible).

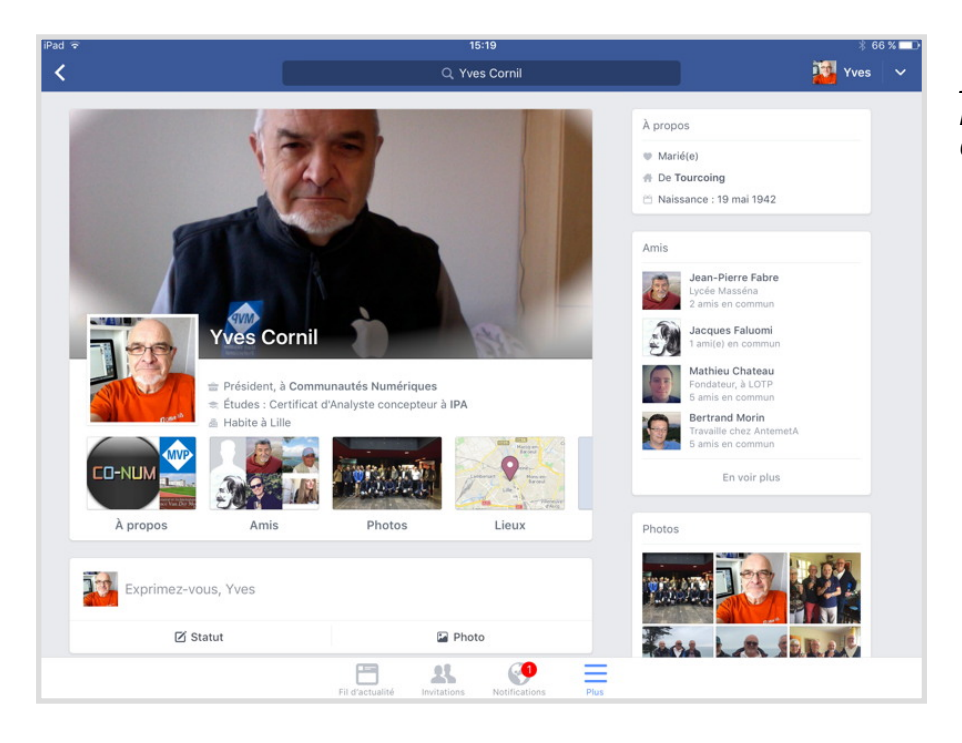

Ici on est sur le site Facebook d'Yves Cornil.

# Pour en savoir plus.

#### Vous voulez en savoir encore plus?

#### **Inscription sur Facebook depuis un Mac:**

http://www.cornil.com/abm/FP50-facebook.pdf

#### Pour en savoir plus sur Facebook:

http://www.cornil.com/Facebook/Bienvenue.html

Vous y trouverez des vidéos, des présentations PowerPoint et des documents PDF.

Dans le document ci-après vous trouverez les informations complètes sur Facebook:

http://www.cornil.com/abm/FP51-Facebook-aide.pdf

#### **Devoirs des membres.**

Il ne s'agit pas ici de créer un nouveau règlement intérieur ni de rappeler les bonnes règles de Facebook, reportez-vous sur le lien suivant:

https://www.facebook.com/communitystandards

*Au 17 juin 2017, 31 membres étaient inscrits sur le site Facebook du Cilac, alors pourquoi pas vous?* 

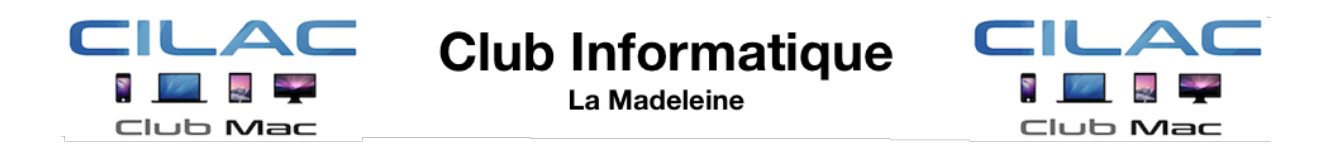

Document écrit avec Pages 6.1 ou 6.2 sur Mac et sur iPad 3.1 et 3.2.

Le 17 juin 2017. Yves Cornil, MVP Microsoft®, animateur au CILAC (59 110 La Madeleine). avec l'aimable collaboration de Julien Hache et Jean-Pierre Delattre www.conum.fr - www.cornil.com cilaclamadeleine.free.fr

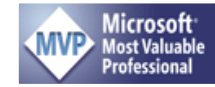